- 1. Update the newest version of LTSET3.0 V3.0.9521.10307 made by 2017.3.4.
- 2. Launch the LTSET3.0 software on LT500T.
- 3. Click "connection"

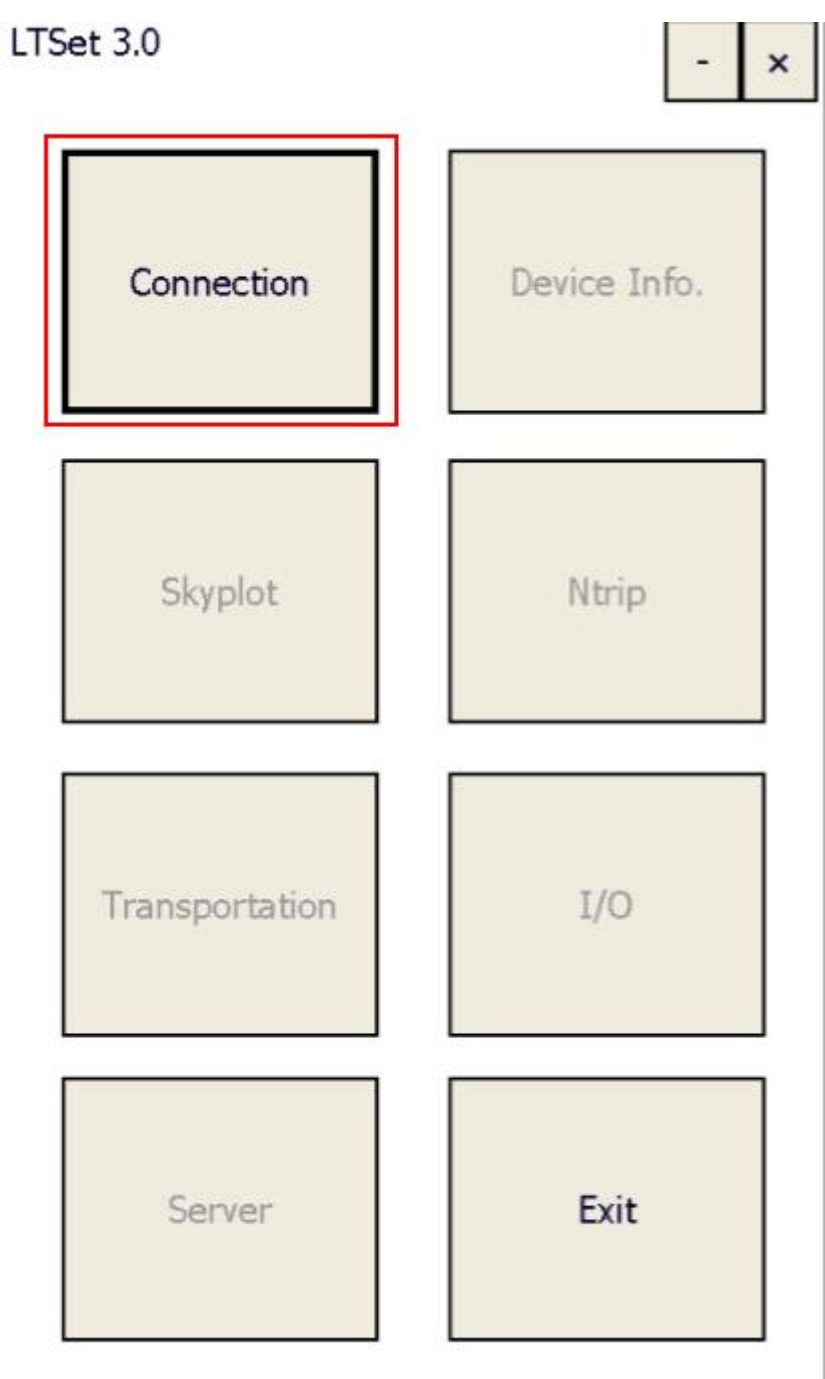

4. Device type choose "LT500T" and "COM" choose "COM1",Baud rate choose "38400", then click "connect".

| Connect  | ion    |         | ×     |
|----------|--------|---------|-------|
| Device:  | LT500T |         |       |
| COM:     | COM1   |         |       |
| Baud:    | 38400  |         |       |
|          | Auto   |         |       |
| Disconne | cted   |         |       |
|          |        |         |       |
|          |        |         |       |
|          |        |         |       |
|          |        |         |       |
|          |        |         |       |
|          |        |         |       |
| Back     |        | Connect | Break |

5. Click "Back" and click "I/O".

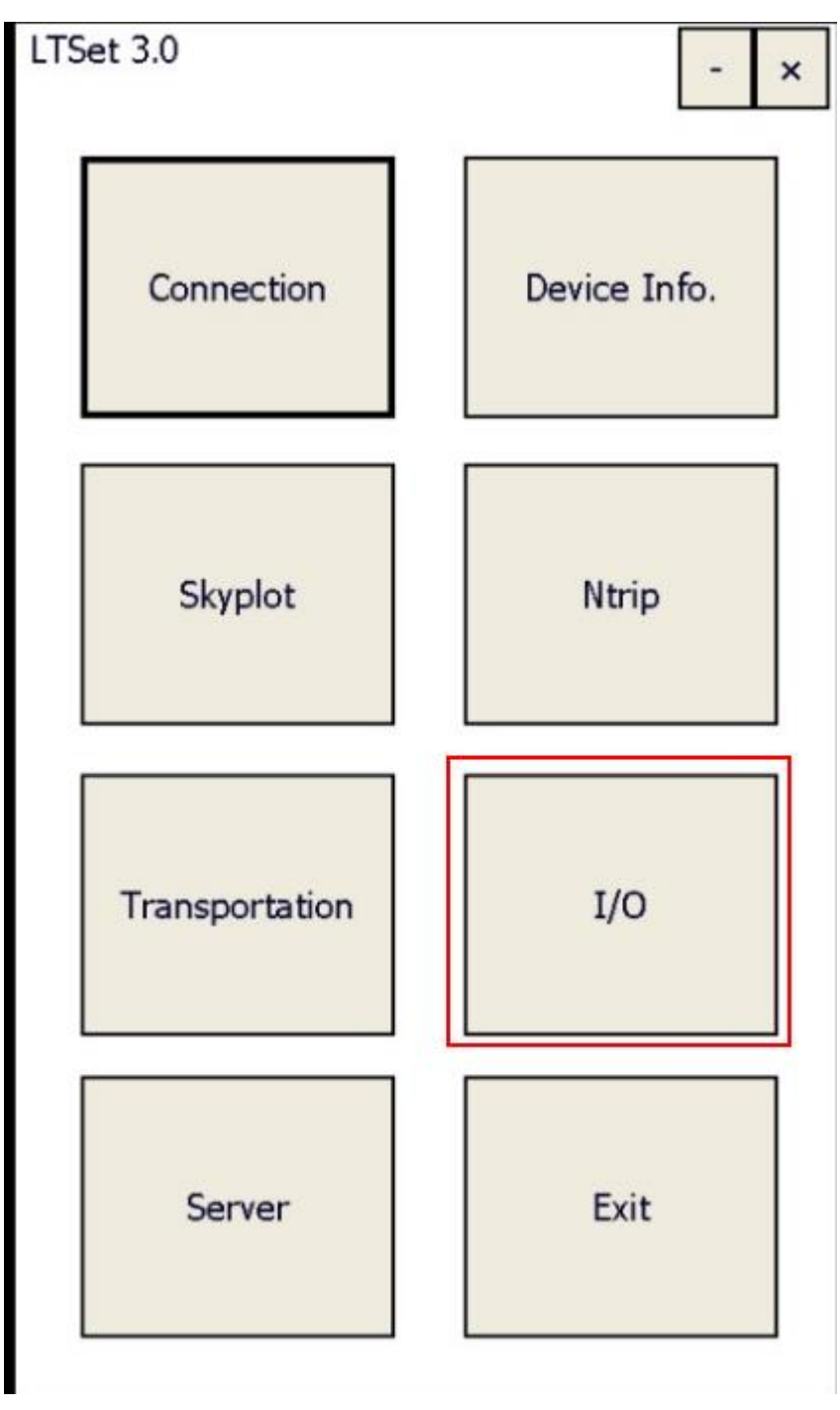

6. In "I/O" click "command".

| I/O Cor | nfig         | ×         |
|---------|--------------|-----------|
| NMEA    | Command      |           |
| Baud:   | 38400        |           |
| Outp    | out Raw Data | a         |
| V Outp  | out NMEA Da  | ata       |
| GPC     | GGA 1Hz      | GPGSV 5s  |
| GPF     | RMC 1Hz      | GPGLL 1Hz |
| GP\     | /TG 1Hz      | GPZDA 1Hz |
| GPC     | GST 1Hz      | GPGRS 1Hz |
| GPC     | SSA 1Hz      | PJK 1Hz T |
| 🗌 РЈТ   | 1Hz          |           |
| Res     | et OEM       | Set       |
|         |              |           |
| Back    |              |           |

7. Tick two "HEX" box and click command list, choose "Off" and send.

| I/O Co                                                                           | nfig                                                                                                    |                                                                                       |                                                                 | ×                                               |
|----------------------------------------------------------------------------------|----------------------------------------------------------------------------------------------------|---------------------------------------------------------------------------------------|-----------------------------------------------------------------|-------------------------------------------------|
| NMEA                                                                             | Command                                                                                                    |                                                                                       |                                                                 |                                                 |
| Device:                                                                          | LT500T                                                                                                    |                                                                                       |                                                                 |                                                 |
| COM:                                                                             | COM1                                                                                                    | Baud                                                                                  | 1: 38                                                           | 3400                                            |
| 24 47 50<br>2C 2C 4E<br>24 47 50<br>2C 2C 4E<br>24 47 50<br>2C 2C 4E<br>2C 2C 4E | 47 47 41 2C<br>2C 2C 4D 2<br>47 47 41 2C<br>2C 2C 4D 2<br>2C 2C 4D 2<br>47 47 41 2C<br>2C 2C 4D 2<br>2C 2C 4D 2 | 2C 2C 2C<br>C 2C 2A 3<br>2C 2C 2C<br>C 2C 2A 3<br>2C 2C 2A 3<br>2C 2C 2C<br>C 2C 2A 3 | 2C 2C<br>5 36 0<br>2C 2C<br>5 36 0<br>2C 2C<br>5 36 0<br>5 36 0 | 2C 2C<br>D 0A<br>2C 2C<br>D 0A<br>2C 2C<br>D 0A |
| HEX                                                                              | Save                                                                                                    | CI                                                                                    | ear                                                             | Stop                                            |
| Command:<br>RESET<br>VERSION<br>OFF<br>BAUD<br>BAUD115200<br>RT17                |                                                                                                    |                                                                                       |                                                                 |                                                 |
| Back                                                                             |                                                                                                    |                                                                                       |                                                                 |                                                 |

8. After "Off" setting, click "Option code" in command list.

| I/O Co                                                                                        | nfig                                                                                                    |                                                                                                    | ×                                                                                                    |  |
|-----------------------------------------------------------------------------------------------|----------------------------------------------------------------------------------------------------|----------------------------------------------------------------------------------------------------|----------------------------------------------------------------------------------------------------|--|
| NMEA                                                                                          | Command                                                                                                    |                                                                                                    |                                                                                                    |  |
| Device:                                                                                       | LT500T                                                                                                    |                                                                                                    |                                                                                                    |  |
| COM:                                                                                          | COM1                                                                                                    | Baud:                                                                                                    | 38400                                                                                                |  |
| 24 47 50<br>2C 2C 41<br>24 47 50<br>2C 2C 41<br>24 47 50<br>2C 2C 41<br>2C 2C 41              | 47 47 41 2C<br>2C 2C 4D 2<br>47 47 41 2C<br>2C 2C 4D 2<br>2C 2C 4D 2<br>47 47 41 2C<br>2C 2C 4D 2<br>2C 2C 4D 2 | 2C 2C 2C 2C 2C<br>C 2C 2A 35<br>2C 2C 2C 2C 2C<br>C 2C 2A 35<br>2C 2C 2A 35<br>2C 2C 2C 2C 2C<br>C 2C 2A 35 | C 2C 2C 2C<br>36 0D 0A<br>C 2C 2C 2C<br>36 0D 0A<br>C 2C 2C 2C<br>36 0D 0A<br>C 2C 2C 2C<br>36 0D 0A |  |
| HEX                                                                                           | Save                                                                                                    | Clea                                                                                                    | r Stop                                                                                               |  |
| Command:<br>POSIGMA<br>SCINFO<br>INIT<br>Option Code<br>Load gps software<br>Receiver options |                                                                                                    |                                                                                                    |                                                                                                    |  |
| Back                                                                                          |                                                                                                    |                                                                                                    |                                                                                                    |  |

9. Input the registration code in the MSGbox and click "OK"

| I/O Co             | nfig                          |   |       | ×     |
|--------------------|-------------------------------|---|-------|-------|
| NMEA               | Command                       |   |       |       |
| Device:            | LT500T                        |   |       |       |
| COM:               | COM1                          |   | Baud: | 38400 |
| 24 47 50<br>Option | 0 47 47 41 20<br>n Code<br>OK | ] | Clear | ncel  |
| Back               |                               |   |       |       |

10. Click "Send" and in Rx MSGbox will feedback "06" in binary format.

| I/O Config X                                                                                                    |         |       |       |
|----------------------------------------------------------------------------------------------------|---------|-------|-------|
| NMEA                                                                                                    | Command |       |       |
| Device:                                                                                                    | LT500T  |       |       |
| COM:                                                                                                    | COM1    | Baud: | 38400 |
| 24 47 50 47 47 41 2C 2C 2C 2C 2C 2C 2C 2C 2C<br>2C 2C 4D 2C 2C 4D 2C 2C 4D 2C 2C 2A 35 36 0D 0A<br>24 47 50 47 47 41 2C 2C 2C 2C 2C 2C 2C 2C 2C<br>2C 2C 4D 2C 2C 4D 2C 2C 2A 35 36 0D 0A<br>24 47 50 47 47 41 2C 2C 2C 2C 2C 2C 2C 2C 2C<br>2C 2C 4D 2C 2C 4D 2C 2C 2C 2C 2C 2C 2C 2C<br>2C 2C 4D 2C 2C 4D 2C 2C 2A 35 36 0D 0A |         |       |       |
| HEX                                                                                                    | Save    | Clear | Stop  |
| Command: Option Code                                                                                                    |         |       |       |
| 02 00 C1 00 10 00 74 79 35 68 64 68 6B 66 6                                                                                                    |         |       |       |
| HEX                                                                                                    |         | Clear | Send  |
|                                                                                                    | ſ       |       |       |
| Back                                                                                                    |         |       |       |

11. Restart the LT500T and the receiver is finish the registration with L1 RTK Code.